Docenti Coordinatori: SCARICARE E COMPILARE IL MODELLO DEL VERBALE DEL CONSIGLIO DI CLASSE

> IIS STATISTA ALDO MORO TUTORIAL REGISTRO ELETTRONICO PER DOCENTI A.S. 2020-21

## Cerca su Google <u>www.polocorese.it</u>

|    |             | Goo              | ogle               |                        |
|----|-------------|------------------|--------------------|------------------------|
| Q  | www.polocor | ese.it           |                    | × 🌷                    |
| () | www.polocor | ese.it           |                    | Rimuovi                |
|    |             | Cerca con Google | Mi sento fortunato |                        |
| _  |             |                  |                    | Ulteriori informazioni |

#### Sarai indirizzato alla home page del ns istituto. Dal pulsante a sinistra (**Registro Elettronico Docenti)** accedi direttamente ad Argo DidUP

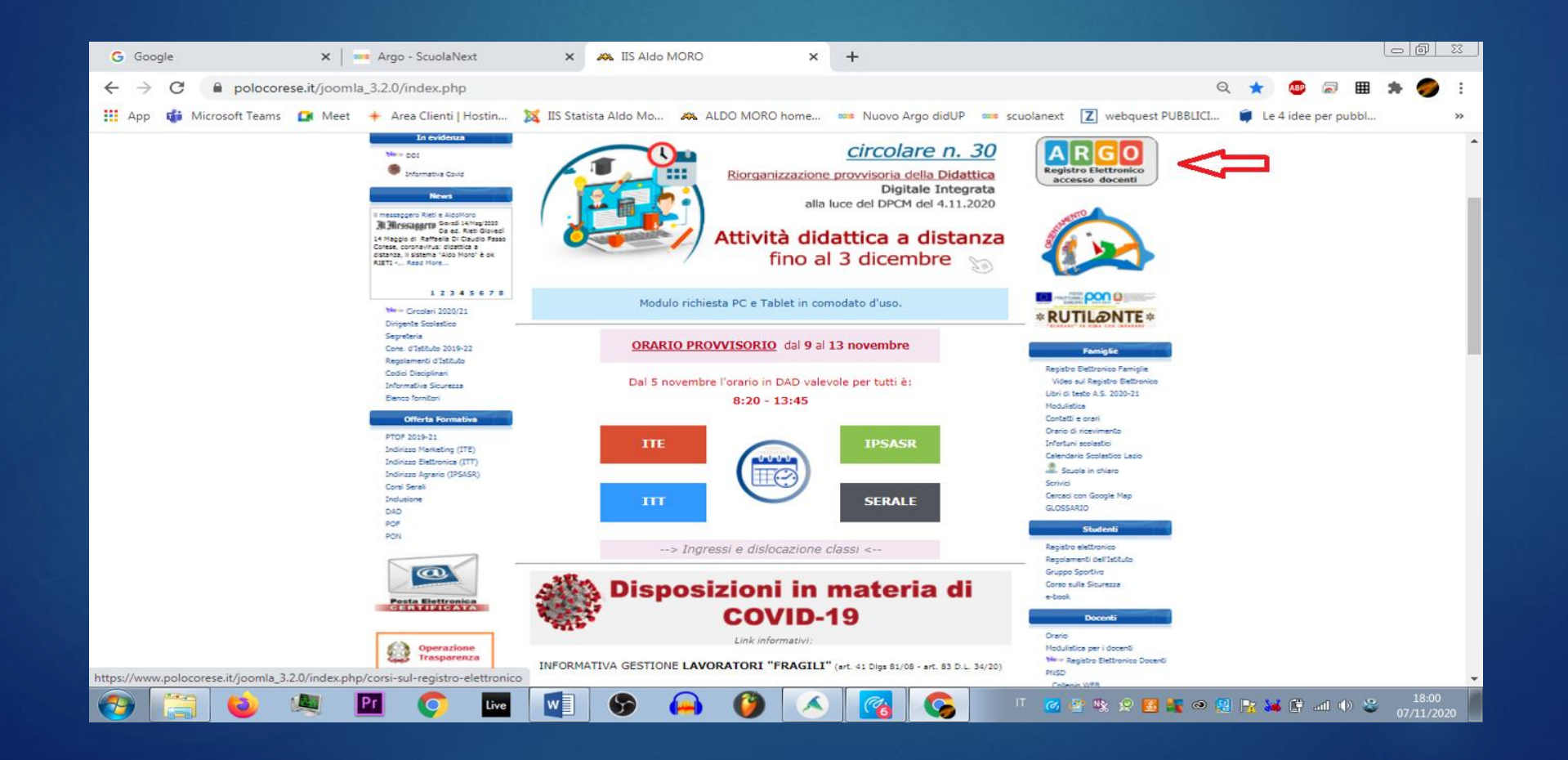

# Accedi ad **ARGO DIDUP** con le tue credenziali del registro elettronico (le stesse che usi per firmare)

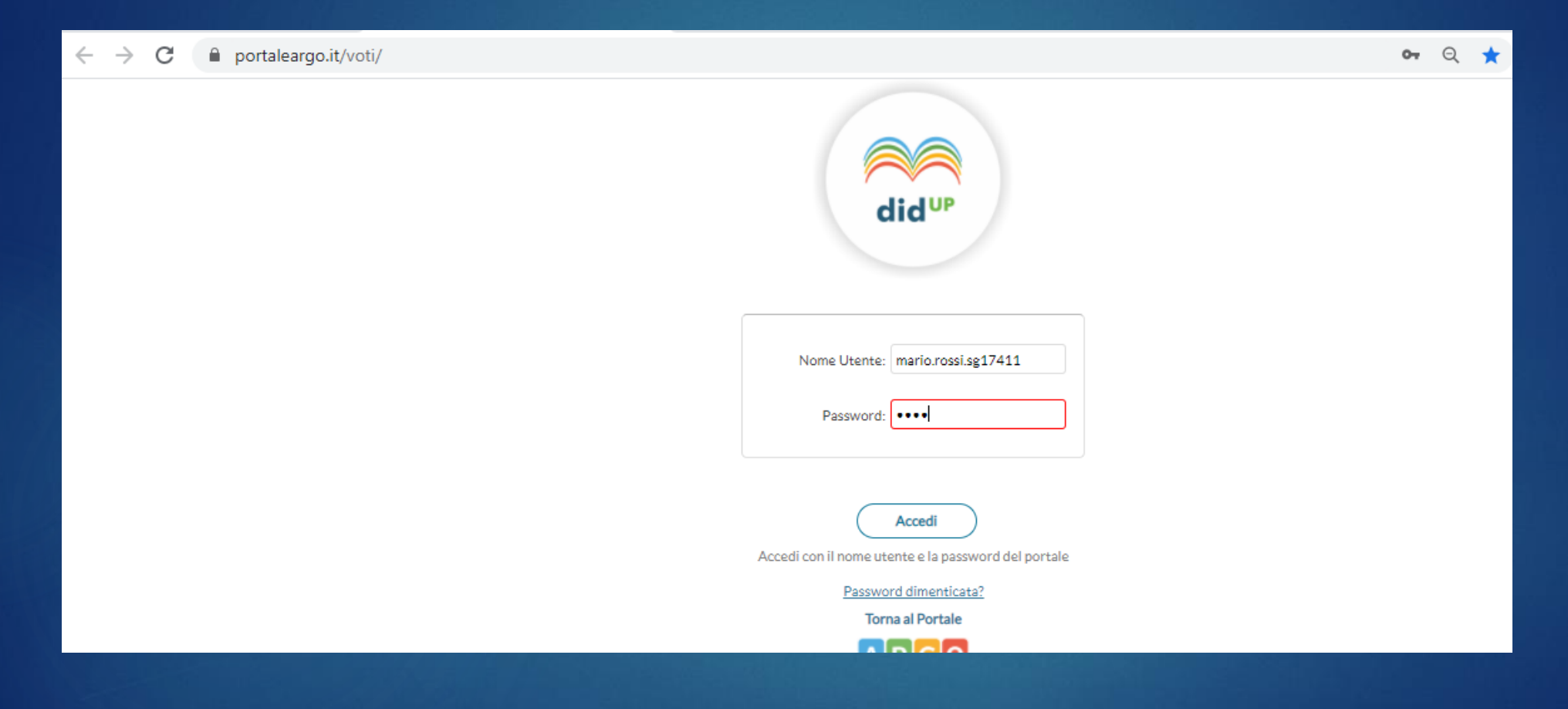

### Dal menu a sinistra della schermata iniziale (Dashboard) di **ARGO DIDUP** seleziona SCRUTINI

| $\leftarrow$ $\rightarrow$ C $\cong$ portalea | ञ्च २ ★ 👜 📾 🏢 🏞          |                                                   |                                                      |  |  |  |  |
|-----------------------------------------------|--------------------------|---------------------------------------------------|------------------------------------------------------|--|--|--|--|
|                                               | ? 🙎 ROBERTA.FRANCISCI.SC |                                                   |                                                      |  |  |  |  |
| Menù                                          | enù 🗱                    |                                                   |                                                      |  |  |  |  |
| ☐ Home                                        |                          | EFFETTUA UNA SUPPLENZA 🔁                          | Visualizza dati al: 08/11/2020                       |  |  |  |  |
| 🔄 Registro                                    | •                        |                                                   |                                                      |  |  |  |  |
| 🔋 Scrutini                                    | -                        | BACHECA                                           | CONDIVISIONE DOCUMENTI ALUNNI                        |  |  |  |  |
| 🖽 Didattica                                   | •                        |                                                   |                                                      |  |  |  |  |
| 🕼 Bacheca                                     | •                        | O messaggi pubblicati oggi                        | <mark>0</mark> nuovi file caricati dagli alunni oggi |  |  |  |  |
| 🕗 Orario                                      |                          | 4 messaggi con richiesta presa visione richiesta  | 0 file non ancora visti                              |  |  |  |  |
| 🖨 Stampe                                      | •                        | • messaggi con adesione proposta                  |                                                      |  |  |  |  |
| 🖻 Servizi Personale                           |                          | Classe 14 th                                      | Classe 1B +D                                         |  |  |  |  |
| 🛠 Strumenti                                   | •                        | Classe IA                                         | Classe IB                                            |  |  |  |  |
| ☆ Accedi a bSmart ↓ Logout                    |                          | IT                                                | Messaggi da leggere: 0 Eventi calendario: 0          |  |  |  |  |
|                                               |                          | 🗘 Messaggi da leggere: 0 🛛 🋗 Eventi calendario: 0 |                                                      |  |  |  |  |
|                                               |                          |                                                   |                                                      |  |  |  |  |
|                                               |                          |                                                   |                                                      |  |  |  |  |

### Quindi, dal menu a tendina SCRUTINI, seleziona CARICAMENTO VOTI

| $\leftrightarrow$ $\rightarrow$ C $\square$ portaleargo | ञ २ ★ 👜 🗟 🖩 🌲            |                                                  |                                                   |  |  |  |  |
|---------------------------------------------------------|--------------------------|--------------------------------------------------|---------------------------------------------------|--|--|--|--|
|                                                         | ? 💄 ROBERTA.FRANCISCI.SC |                                                  |                                                   |  |  |  |  |
| Menù                                                    | enù 🗶                    |                                                  |                                                   |  |  |  |  |
| 🗅 Home                                                  |                          | EFFETTUA UNA SUPPLENZA 🔁                         | Visualizza dati al: 08/11/2020                    |  |  |  |  |
| 🔄 Registro                                              | •                        |                                                  |                                                   |  |  |  |  |
| 🖪 Scrutini                                              | •                        | BACHECA                                          | CONDIVISIONE DOCUMENTI ALUNNI                     |  |  |  |  |
| 🔡 Caricamento voti                                      |                          |                                                  |                                                   |  |  |  |  |
| 🔁 Ripresa scrutinio                                     |                          | O messaggi pubblicati oggi                       | O nuovi file caricati dagli alunni oggi           |  |  |  |  |
| 🕝 Giudizi                                               |                          | 4 messaggi con richiesta presa visione richiesta | 0 file non ancora visti                           |  |  |  |  |
| 🔋 Risultato Corsi di Recupero                           |                          | • messaggi con adesione proposta                 |                                                   |  |  |  |  |
| 🗇 Didattica                                             | •                        | Change 4.4 (2)                                   | Change 4D (C                                      |  |  |  |  |
| 🕼 Bacheca                                               | •                        |                                                  |                                                   |  |  |  |  |
| 🕗 Orario                                                |                          |                                                  |                                                   |  |  |  |  |
| 🖨 Stampe 🔹 🕨                                            |                          | A Messaggi da leggere: 0 🛗 Eventi calendario: 0  | 🗘 Messaggi da leggere: 0 🛛 🛗 Eventi calendario: 0 |  |  |  |  |
| 🖻 Servizi Personale                                     |                          |                                                  |                                                   |  |  |  |  |
| 🛠 Strumenti                                             | •                        |                                                  |                                                   |  |  |  |  |
| 🖄 Accedi a bSmart                                       |                          |                                                  |                                                   |  |  |  |  |

## Nella finestra di destra, seleziona la classe di cui sei il Coordinatore

| ← → C 🗎 portaleargo.it/voti/                                   |   |                  |  |  | * |     | ABP    | 7      | ⊞ :     |      |
|----------------------------------------------------------------|---|------------------|--|--|---|-----|--------|--------|---------|------|
| did <sup>UP</sup> ISTITUTO DI ISTRUZIONE SUPERIORE - "A. MORO" |   |                  |  |  | R | OBE | RTA.   | FRAI   | NCISC   | 1.50 |
| Menù 🗱                                                         |   |                  |  |  | ( | An  | no Sco | olasti | co: 202 | 0/2  |
|                                                                |   | Caricamento Voti |  |  |   |     |        |        |         |      |
| 🖾 Registro                                                     |   |                  |  |  |   |     |        |        |         |      |
| 🕃 Scrutini 🔹 👻                                                 |   |                  |  |  |   |     |        |        |         |      |
| 🖩 Caricamento voti                                             |   |                  |  |  |   |     |        |        |         |      |
| <ul> <li>Ripresa scrutinio</li> <li>Giudizi</li> </ul>         |   |                  |  |  |   |     |        |        |         |      |
|                                                                |   |                  |  |  |   |     |        |        |         |      |
| 🔋 Risultato Corsi di Recupero                                  |   |                  |  |  |   |     |        |        |         |      |
| Didattica                                                      | • |                  |  |  |   |     |        |        |         |      |
| 🕼 Bacheca                                                      | • |                  |  |  |   |     |        |        |         |      |
| 🕖 Orario                                                       |   | 2C - ITT (Coord) |  |  |   |     |        |        |         |      |
| Stampe                                                         |   |                  |  |  |   |     |        |        |         |      |
| C Servizi Personale                                            |   |                  |  |  |   |     |        |        |         |      |
| 💥 Strumenti                                                    | • |                  |  |  |   |     |        |        |         |      |
| Mar A It - Is C t                                              |   |                  |  |  |   |     |        |        |         |      |

## Nella finestra di destra, seleziona PRIMO QADRIMESTRE dal menu a tendina e fai click sul pulsante AVANTI

| $\leftarrow$ $\rightarrow$ C $\square$ portaleargo | 어 Q ★ 💩 🗟 🗮 🇯 🏉             |                                    |                                     |          |
|----------------------------------------------------|-----------------------------|------------------------------------|-------------------------------------|----------|
|                                                    | ? SOBERTA.FRANCISCI.SG17411 |                                    |                                     |          |
| Menù                                               | ×                           | Classe: 2A BIENNIO COMU            | NE - SETTORE TECNOLOGICO ITT (IT10) | Indietro |
| ☐ Home                                             |                             |                                    |                                     | <b>^</b> |
| 🔁 Registro                                         | •                           | Periodo della Classe: PRIMO QUADRI | MESTRE                              |          |
| 🕄 Scrutini                                         | •                           | PRIMO QUADRI                       | MESTRE                              |          |
| 昆 Caricamento voti                                 |                             | PROPOSTE DI V                      | DTO SCRUTINIO FINAL                 |          |
| 🔁 Ripresa scrutinio                                |                             | SCRUTINIO FINA                     | LE                                  |          |
| 🕼 Giudizi                                          |                             |                                    |                                     |          |
| 🔋 Risultato Corsi di Recupero                      |                             |                                    |                                     |          |
| 🖽 Didattica                                        | •                           |                                    |                                     |          |
| 🕼 Bacheca                                          | •                           |                                    |                                     |          |
| 🕗 Orario                                           |                             |                                    |                                     |          |
| 🖨 Stampe                                           | •                           |                                    |                                     |          |
| 🖻 Servizi Personale                                |                             |                                    |                                     |          |
| Strumenti                                          | •                           |                                    |                                     |          |
| 🖄 Accedi a bSmart                                  |                             |                                    |                                     |          |

## Una volta comparso il tabellone con i nomi degli alunni della classe, dal menu AZIONI scegli COMPILA VERBALE

| $\leftarrow$ $\rightarrow$ C 🔒 portaleargo.it/voti/ $\sim$ Q $\star$ 🐵 🗟 🎚 🌲 🍘 🗄 |   |                             |                                                       |   |          |   |      |       |             |         |                                         |       |          |            |            |                |  |
|----------------------------------------------------------------------------------|---|-----------------------------|-------------------------------------------------------|---|----------|---|------|-------|-------------|---------|-----------------------------------------|-------|----------|------------|------------|----------------|--|
| (? L ROE                                                                         |   |                             |                                                       |   |          |   |      |       | OBERTA.F    | RANCISC | CI.SG17411                              |       |          |            |            |                |  |
| Menù                                                                             | × | Classe:                     | asse: Chapter Human - SETTORE TECNOLOGICO ITT (ITTER) |   |          |   |      |       |             |         | 🔒 Blocca                                | voti  | Azioni 🔻 |            |            |                |  |
| 🗅 Home                                                                           |   | Periodo: PRIMO QUADRIMESTRE |                                                       |   |          |   |      | 💽 Esc | ludi Ritira | ti 🗌 Al | Alunni Senza Voti Evid Stampa Tabellone |       |          |            |            |                |  |
| 🔁 Registro                                                                       | • |                             |                                                       |   |          |   |      | _     |             |         |                                         |       |          | Stampa P   | rospetto   | - Û            |  |
| 🕼 Scrutini                                                                       | • |                             |                                                       |   | ITALIANO |   | STC  | ORIA  | MATEMATICA  |         |                                         | ILESE | DIRITTO  | ED EC      | Compila    | Verbale        |  |
| 🔡 Caricamento voti                                                               |   | ALUNNO                      | DATA NASCIT/                                          | v | ASS.     | v | ASS. | v     | ASS.        | v       | ASS.                                    | v     | A        | Stampa P   | agellino   |                |  |
| 🔁 Ripresa scrutinio                                                              |   | FRANCESCO                   |                                                       |   |          |   |      |       |             |         |                                         |       |          | Inserimer  | nto Rapido | Media          |  |
| 🕜 Giudizi                                                                        |   | BOBERTO                     |                                                       |   |          |   |      |       |             |         |                                         |       |          | Inserisce  | automatica | amente la Medi |  |
| 🔋 Risultato Corsi di Recupero                                                    |   | ROBERTO                     |                                                       |   |          |   |      |       |             |         |                                         |       |          | Comunic    | azione Deb | ito Formativo  |  |
| 🕕 Didattica                                                                      | • | MARIO                       |                                                       |   |          |   |      |       |             |         |                                         |       |          | Lista Voti |            |                |  |
| 🕼 Bacheca                                                                        | • | MATTEO                      |                                                       |   |          |   |      |       |             |         |                                         |       |          |            |            |                |  |
| 🕗 Orario                                                                         |   | LUIGI                       | 10000000                                              |   |          |   |      |       |             |         |                                         |       |          |            |            |                |  |
| 🖨 Stampe                                                                         | • | ALESSANDRO '                |                                                       |   |          |   |      |       |             |         |                                         |       |          |            |            |                |  |
| 🖻 Servizi Personale                                                              |   | JACOPO                      |                                                       |   |          |   |      |       |             |         |                                         |       |          |            |            |                |  |

## Scegli dalla lista il modello di stampa: Verbali CDC in modalità Videoconferenza

| $\leftrightarrow$ $\rightarrow$ <b>C</b> $	allellellellellellellellellellellellelle$ | ञ २ ★ 💩 🗟 🖽 🛊 🥔 :             |                                                               |           |  |  |  |  |  |  |
|--------------------------------------------------------------------------------------|-------------------------------|---------------------------------------------------------------|-----------|--|--|--|--|--|--|
|                                                                                      | ? 2 ROBERTA.FRANCISCI.SG17411 |                                                               |           |  |  |  |  |  |  |
| Menù 🗱                                                                               |                               | erbale di classe, scelta modello di stampa                    |           |  |  |  |  |  |  |
| ☐ Home                                                                               |                               |                                                               |           |  |  |  |  |  |  |
| 🔁 Registro 🔹                                                                         |                               | Data di stampa (ove prevista la variabile XDATA): 08/11/2020  |           |  |  |  |  |  |  |
| 🕼 Scrutini 🔹 💌                                                                       |                               | MODELLO DI STAMPA                                             |           |  |  |  |  |  |  |
| 🔡 Caricamento voti                                                                   |                               |                                                               |           |  |  |  |  |  |  |
| 🔁 Ripresa scrutinio                                                                  |                               | III Verbale per lo Scrutinio                                  | Seleziona |  |  |  |  |  |  |
| 🕜 Giudizi                                                                            |                               | 🏧 Verbale per lo Scrutinio Iº QUADRIMESTRE (con riporto dati) | Seleziona |  |  |  |  |  |  |
| 🔋 Risultato Corsi di Recupero                                                        |                               | · · · · ·                                                     |           |  |  |  |  |  |  |
| 🕮 Didattica                                                                          | •                             | 🚥 Verbale per lo Scrutinio Intermedio (4)                     | Seleziona |  |  |  |  |  |  |
| 🗭 Bacheca                                                                            | •                             |                                                               |           |  |  |  |  |  |  |
| 🕐 Orario                                                                             |                               | VERBALE CONSIGLIO DI CLASSE                                   |           |  |  |  |  |  |  |
| 🖨 Stampe 🔹 🕨                                                                         |                               | IIII Verbali CDC in modalità Videoconferenza                  |           |  |  |  |  |  |  |
| 🖻 Servizi Personale                                                                  |                               |                                                               |           |  |  |  |  |  |  |
|                                                                                      |                               | We Verbali Corutini Intermedi (6)                             | Celeziene |  |  |  |  |  |  |

Apparirà una finestra che mostra il documento precompilato in alcuni campi, (classe, data, nomi dei docenti del CdC) editabile in tempo reale

| $\leftrightarrow$ $\rightarrow$ C ( | r Q 🛨 🤩 🗟 🗰 🇯 🌍 |                                  |                                |
|-------------------------------------|-----------------|----------------------------------|--------------------------------|
|                                     | STITUTO DI      | ISTRUZIONE SUPERIORE - 'A. MORO' | () 🛓 ROBERTALFRANCISCI SG 174: |
| Menù                                | ×               | Verbale di classe                | Indietro Anteprima di Stampa   |
| O Home                              |                 |                                  | _                              |
| 🖸 Registro                          | •               | G  A  0 N   □ - % T ⊟ 2          |                                |
| Scrutini                            | •               |                                  |                                |
| 🛱 Caricamento voti                  |                 |                                  |                                |
| 🕄 Ripresa scrutinio                 |                 |                                  | A                              |
| 🕼 Giudizi                           |                 |                                  |                                |
| 🖪 Risultato Corsi di Recupi         | iero            |                                  |                                |
| 🕕 Didattica                         | •               | 6xtr                             |                                |
| 🕼 Bacheca                           | •               |                                  |                                |
| Orario                              |                 | ISTITUTO ISTRUZIONE SUPERIORE    |                                |
| Stampe                              | •               | FARA IN SABINA                   |                                |
| 🕈 Servizi Personale                 |                 |                                  |                                |
| 🛠 Strumenti                         | •               | VERBALE DELLA RIUNIONE           |                                |
| 谢 Accedi a bSmart                   |                 |                                  |                                |
| () Logout                           |                 | DEL CONSIGLIO DI CLASSE          |                                |
|                                     |                 | IN MODALITÀ                      |                                |

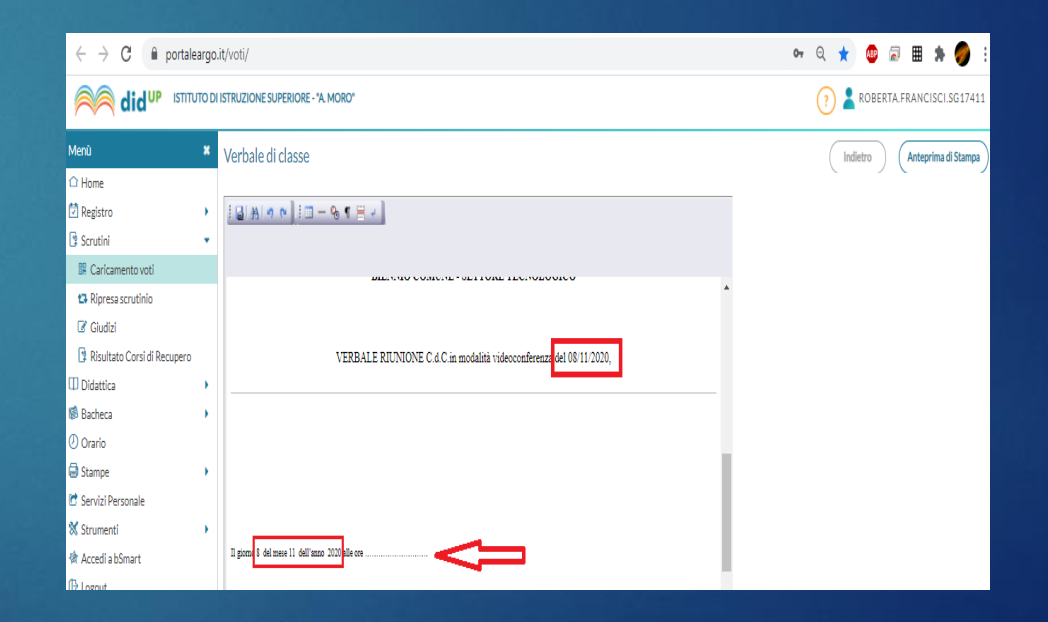

#### Completata la compilazione del file:

#### 1. Fai click su Anteprima di stampa:

#### 2. Fai click sul tasto Scarica:

#### 3. Salva il file con nome:

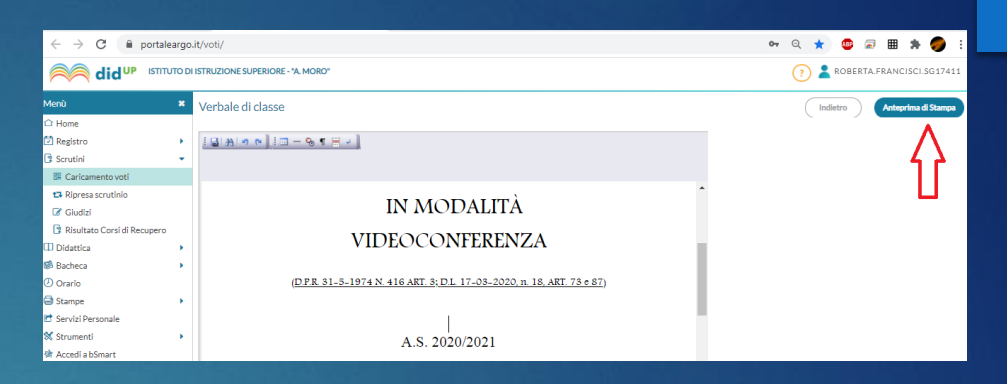

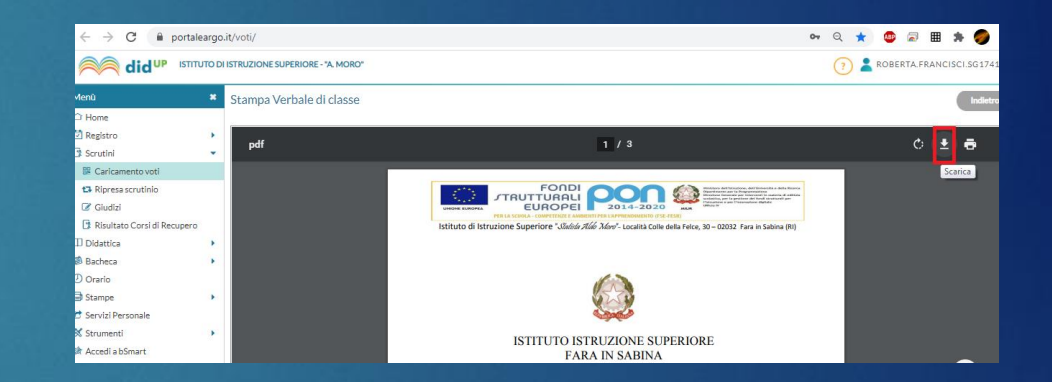

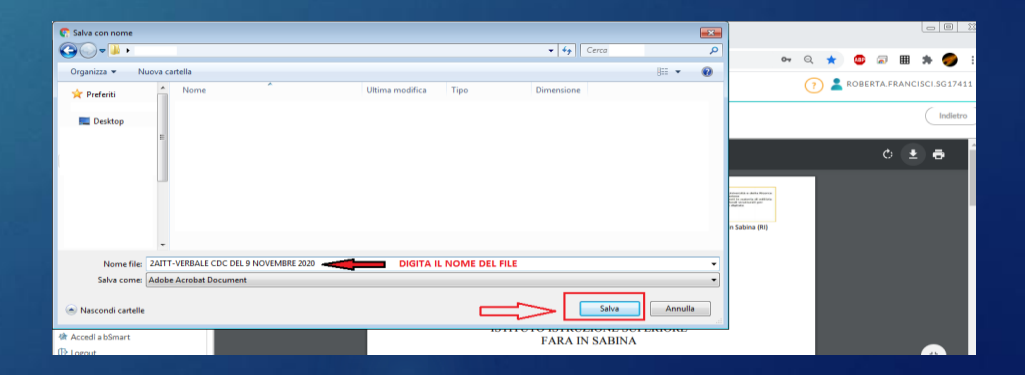

In alternativa, è possibile selezionare dalla prima all'ultima riga del documento e copiarne il contenuto in un file di testo (ad esempio, in un file Word)

| o.it/voti/ Ov                          | . Q 🔒 | Decremental - Word                 | Bocumental - Word                                                                                                    |            |
|----------------------------------------|-------|------------------------------------|----------------------------------------------------------------------------------------------------|------------|
| DI ISTRUZIONE SUPERIORE - "A. MORO"    | (7)   | Documentos - Hora                  | 5 Progettazione Layout Riferimenti Lettere Revisione Visualizza Q Che cora si desidera fare?                                                                                                    |            |
| Verbale di classe                      |       | Nuovo                              | abbit(Cop-11 - A'A'Aa- 参 E・E・E・管理 約 個<br>ABBCCD: ABBCCD: ABBCCD                                                                                                    | C AaBbCcDe |
| IN MODALITÀ<br>VIDEOCONFERENZA         |       | Cerca modelli online p             | Control<br>Resolution<br>Fara in Same and Alexandre Software Software<br>Fara in Same and Alexandre Software Software<br>Fara in Same and Alexandre Software<br>Fara in Same and Alexandre Software<br>Fara in S |            |
| A.S. 2020/2021                         |       | Decumente suote                    | VIDEOCONFERENZA,                                                                                                    |            |
| Seleziona tutto,                       |       |                                    | Incolla il testo copiato                                                                                                    |            |
| quindi premi sulla<br>tastiera i tasti |       | Crea un nuovo<br>documento in Word | premendo sulla tastier<br>i tasti                                                                                                    | а          |
|                                        |       |                                    | CTRL e V                                                                                                    |            |
| (contemporaneamente)                   |       |                                    | (contemporaneamente                                                                                                    | )          |
|                                        |       |                                    |                                                                                                    |            |

Una volta completata la compilazione del verbale, salvare il file in formato PDF (es. nome file: 2AITT\_verbale del CDC\_9nov2020)

Pubblicarlo sulla bacheca del registro elettronico, come allegato destinato ai soli docenti della classe, con richiesta di presa visione

► Grazie per la collaborazione ☺